# LAB2: OSPF – IPv4

### Disclaimer

This Configuration Guide is designed to assist members to enhance their skills in respective technology area. While every effort has been made to ensure that all material is as complete and accurate as possible, the enclosed material is presented on an "as is" basis. Neither the authors nor Forum assume any liability or responsibility to any person or entity with respect to loss or damages incurred from the information contained in this guide. This Lab Guide was developed by RSTForum. Any similarities between material presented in this configuration guide and any other material is completely coincidental.

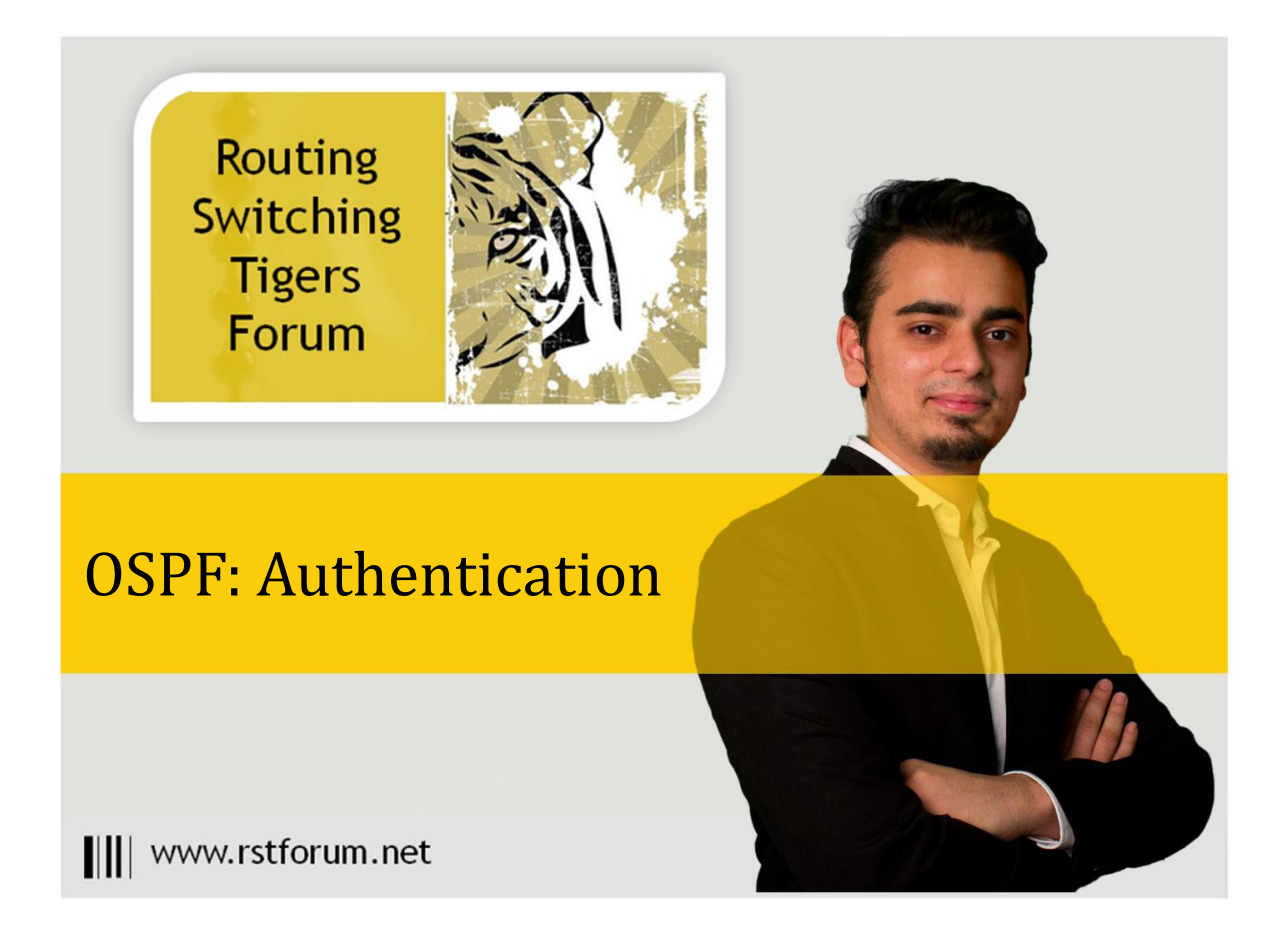

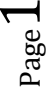

## LAB 2: Diagram

Note: This Lab was developed on Cisco IOS Version15.2(4) M1 ADVENTERPRISEK9-M.

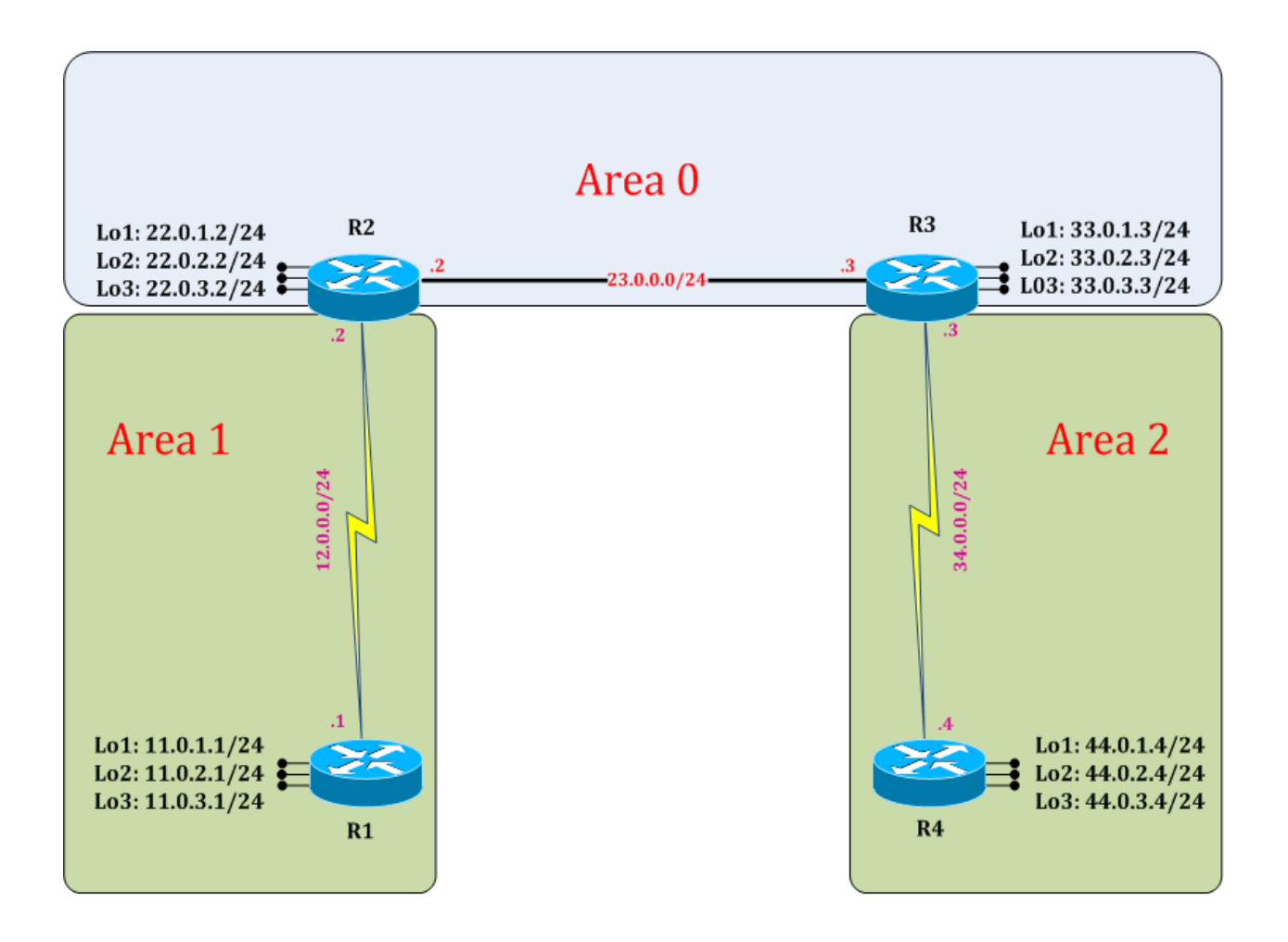

 ${}^{\rm Page}Z$ 

### LAB 2: OSPF Authentication

### **Task 1: Configure IPv4 OSPF Authentication**

Step 1 Enter the interface where authentication is required and select the encryption mode

R1:

interface s2/0 ip ospf authentication message-digest ip ospf message-digest-key 1 md5 cisco exit

Step 2 Enable OSPF authentication on both the neighbors

R2:

interface serial 2/0 ip ospf authentication message-digest ip ospf message-digest-key 1 md5 cisco exit

### Task 2: Verification:

Step 1 Verification of authentication by following command:

R1#show run ! (To display the contents of the currently running configuration file)

interface Serial 2/0 ip address 12.0.0.1 255.255.255.0 ip ospf authentication message-digest ip ospf message-digest-key 1 md5 cisco serial restart-delay 0

R2#show run ! (To display the contents of the currently running configuration file)

interface Serial 2/0 ip address 12.0.0.2 255.255.255.0 ip ospf authentication message-digest ip ospf message-digest-key 1 md5 cisco serial restart-delay 0 Step 2 Verify OSPF neighborship by following command:

R1#clear ip ospf process R2#clear ip ospf process ! (Will flush current OSPF process and initiate fresh OSPF process.)

R1#show ip ospf neighbors ! (Gives details and list of EIGRP neighbors)

Neighbor IDPriStateDead TimeAddressInterface22.0.3.20FULL/ -00:00:3112.0.0.2Serial2/0

#### R2#show ip ospf neighbors

! (Gives details and list of EIGRP neighbors)

| Neighbor ID |   | Pri State | Dead Time             | e Address | Interface   |
|-------------|---|-----------|-----------------------|-----------|-------------|
| 33.0.3.3    | 1 | FULL/DR   | <mark>00:00:33</mark> | 23.0.0.3  | Ethernet0/0 |
| 11.0.3.1    | 0 | FULL/ -   | <mark>00:00:31</mark> | 12.0.0.1  | Serial2/0   |

(OSPF neighbors will authenticate the key and if key matches, OSPF neighborship will be formed. Fresh OSPF neighborship can be verified in OSPF neighbor table.)